# BCBST Secure File Gateway Instructions (HTTPS)

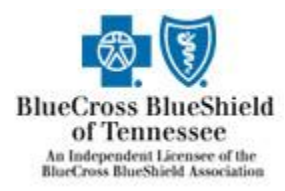

## Table of Contents

| New BCBST Secure File Gateway     | <br>pg 3  |
|-----------------------------------|-----------|
| Upload file to BCBST              | <br>pg 4  |
| Search Function                   | <br>pg 12 |
| Download file from BCBST          | <br>pg 13 |
| Subscribe to e-mail notifications | <br>pg 16 |
| Advanced help documentation       | <br>pg 18 |
| Change password                   | <br>pg 19 |
| Sign Out                          | <br>pg 20 |

#### New BCBST Secure File Gateway

The new link for the BCBST HTTPS website for trading partners to upload and download files is <u>https://mftweb.bcbst.com/myfilegateway</u>.

Enter your username and password that was given to you by BCBST and click Sign In.

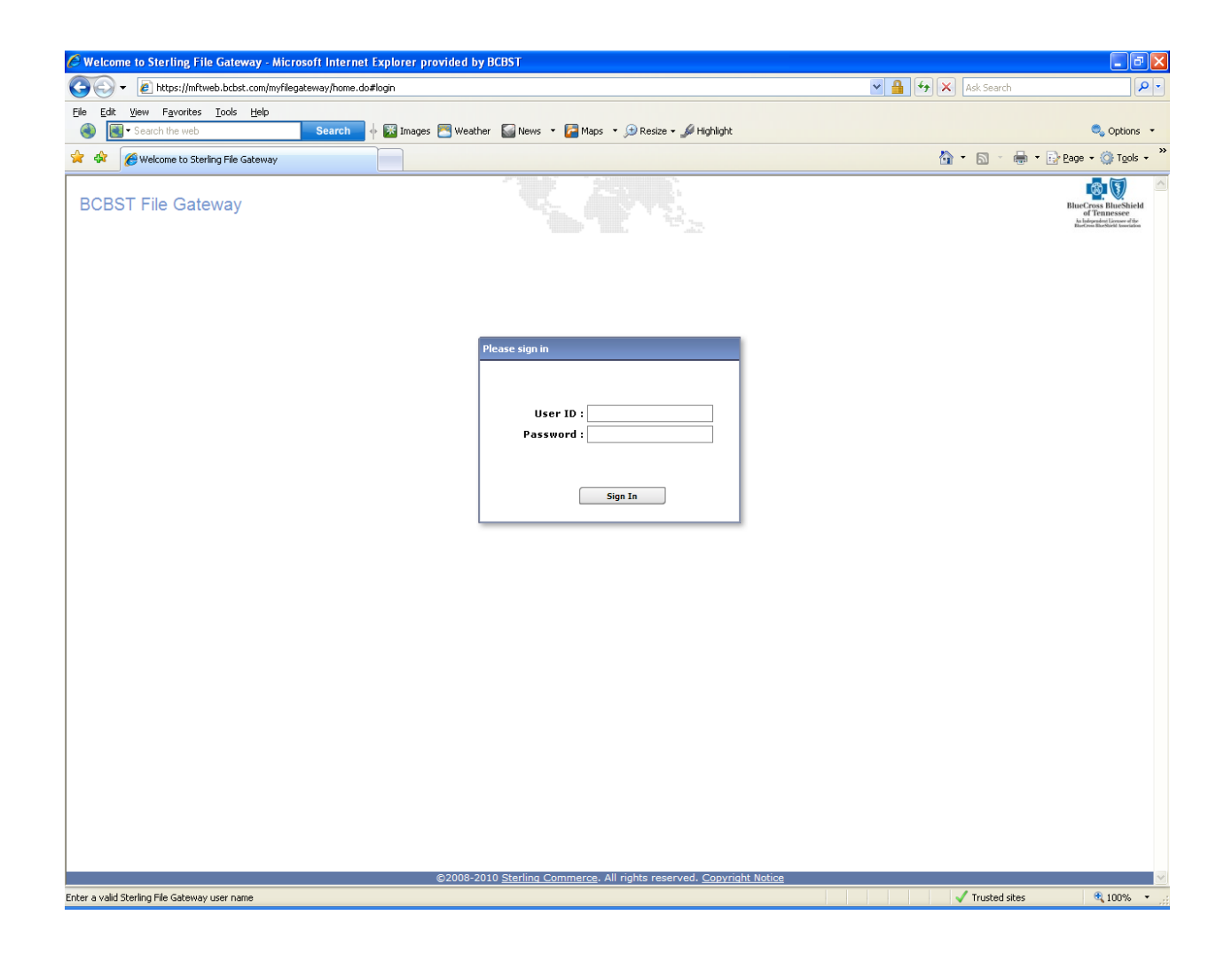

#### Upload file to BCBST

The first page you go to is the "File Activity" search page. This is where you can search for the activity of a file that you sent to or downloaded from BCBST. But for your first time logging in, you will need to upload or download your files before you can search for any file activity. To upload a file, click on the "Upload Files" tab at the top of the page.

| Welcome to Sterling File Gateway - Microso                                       | oft Internet Explorer provided by BO | BST                                                             |                                                                          |              |                                                                                                   |
|----------------------------------------------------------------------------------|--------------------------------------|-----------------------------------------------------------------|--------------------------------------------------------------------------|--------------|---------------------------------------------------------------------------------------------------|
| 🕞 👻 🛃 https://mftweb.bcbst.com/myfilegate                                        | eway/home.do#myFilegateway           |                                                                 | ▼ 🔒                                                                      | Ask Search   | 2                                                                                                 |
| Edit View Favorites Tools Help                                                   |                                      |                                                                 |                                                                          |              |                                                                                                   |
| Search the web                                                                   | Search 🔶 🔛 Images 🚬 Weather          | 🥁 News 🔹 🚰 Maps 🔹 🖽 Resize 👻 Highlight                          |                                                                          |              | 🔍 Options 🔹                                                                                       |
| 🖗 Welcome to Sterling File Gateway                                               |                                      |                                                                 |                                                                          | 🗿 • 🗟 • 🖶 •  | • 🔂 Page 🔹 🍈 Tools 🔹                                                                              |
| 3CBST myFileGateway                                                              |                                      |                                                                 | Welcome hetri001                                                         |              | BlueCross BlueShield<br>of Tennessee<br>kalingeret Linner of the<br>Bactors Biodividi taveriation |
| The Automatic and the state of the                                               |                                      |                                                                 | Home                                                                     | Profile Help | Sign Out                                                                                          |
| File Activity Upload Files Download Files R                                      | Reports                              |                                                                 |                                                                          |              |                                                                                                   |
| Search for file activities<br>To search for all activities simply leave all fiel | lds blank and select Find            |                                                                 |                                                                          |              |                                                                                                   |
| Search Criteria                                                                  |                                      | Times shown in <i>la</i>                                        | cal time zone 🚫 <u>Change to serve</u>                                   | r time zone  |                                                                                                   |
|                                                                                  |                                      |                                                                 |                                                                          | Find         | Clear                                                                                             |
|                                                                                  |                                      |                                                                 |                                                                          |              |                                                                                                   |
| Producer :<br>Consumer :<br>Status :<br>Protocol :<br>Original File Name :       |                                      | Date (From) :                                                   | (0-23 hours = 0-59 minutes)<br>mm/dd/yyyy<br>(0-23 hours = 0-59 minutes) |              |                                                                                                   |
|                                                                                  | ©2008-2010 S                         | sterling <u>Commerce</u> . All rights reserved. <u>Trade Se</u> | rret Notice                                                              |              |                                                                                                   |

In the "Mailbox Path" drop down box, you will want to select your /Inbox.

| 🤗 Welcome to Sterling File Gateway - Microsoft Internet Explorer provided by BCBST |                                               |                  |                                   | _ 7 🛛                                                                                        |
|------------------------------------------------------------------------------------|-----------------------------------------------|------------------|-----------------------------------|----------------------------------------------------------------------------------------------|
| G V E https://mftweb.bcbst.com/myfilegateway/home.do#myFilegateway                 |                                               | ~                | 🔒 🍫 🗙 🗛 Search                    | P -                                                                                          |
| Ele Edit View Favorites Iools Help                                                 | News 🔻 🚰 Maps 👻 🕀 Resize 🕶 🌽 Highlight        |                  |                                   | 🔍 Options 👻                                                                                  |
| 😭 🏟 🎉 Welcome to Sterling File Gateway                                             |                                               |                  | 🟠 • 🖻 - 🖶                         | • 🔂 Page • 🍥 Tools • 🂙                                                                       |
| BCBST myFileGateway                                                                |                                               | Welcome hetri001 |                                   | BlueCross BlueShield<br>of Tennessee<br>As ladgester Liower dir<br>balation backdate baseden |
|                                                                                    |                                               | Home             | Profile Help                      | Sign Out                                                                                     |
| File Activity Upload Files Download Files Reports                                  |                                               |                  |                                   |                                                                                              |
| Upload a file<br>Specify mailbox file and renaming pattern                         |                                               |                  |                                   |                                                                                              |
| Mailbox Path :                                                                     | T                                             |                  |                                   |                                                                                              |
| File: //Inbox                                                                      |                                               |                  |                                   |                                                                                              |
| Rename File to :                                                                   |                                               |                  |                                   |                                                                                              |
|                                                                                    |                                               |                  |                                   |                                                                                              |
| Send                                                                               |                                               |                  |                                   |                                                                                              |
|                                                                                    |                                               |                  |                                   |                                                                                              |
|                                                                                    |                                               |                  |                                   |                                                                                              |
|                                                                                    |                                               |                  |                                   |                                                                                              |
|                                                                                    |                                               |                  |                                   |                                                                                              |
|                                                                                    |                                               |                  |                                   |                                                                                              |
|                                                                                    |                                               |                  |                                   |                                                                                              |
|                                                                                    |                                               |                  |                                   |                                                                                              |
|                                                                                    |                                               |                  |                                   |                                                                                              |
|                                                                                    |                                               |                  |                                   |                                                                                              |
|                                                                                    |                                               |                  |                                   |                                                                                              |
|                                                                                    |                                               |                  |                                   |                                                                                              |
|                                                                                    |                                               |                  |                                   |                                                                                              |
|                                                                                    |                                               |                  |                                   |                                                                                              |
|                                                                                    |                                               |                  |                                   |                                                                                              |
| ©2008-2010 <u>Sterli</u>                                                           | ng Commerce. All rights reserved. Trade Secre | et Notice        |                                   | ✓                                                                                            |
| Path to the mailbox                                                                |                                               |                  | <ul> <li>Trusted sites</li> </ul> | ₫ 100% ▼                                                                                     |

In the "File:" field, you will want to click browse and locate the file that you want to send to BCBST.

| 🏉 Welcome to                                                                             | Sterling File Gateway - Microso                                                                                                    | oft Internet Explorer provided by BC                                 | BST                               |                                  |                  |                  |               | - 7 🗙                 |
|------------------------------------------------------------------------------------------|----------------------------------------------------------------------------------------------------|----------------------------------------------------------------------|-----------------------------------|----------------------------------|------------------|------------------|---------------|-----------------------|
| Choose file                                                                              |                                                                                                    |                                                                      | ? 🛛                               |                                  |                  | <b>∨ 🔒 ↔ 🗙</b> A | sk Search     | <b>₽</b> •            |
| Look in                                                                                  | r: Bresktop                                                                                                    | 🔹 🕝 🏚 📂 🛄 -                                                          | 🕶 🚰 Maps 👻                        | 🗩 Resize 🕶 🖋 Highlight           |                  |                  |               | 🔍 Options 🔹           |
| My Recent                                                                                | My Computer                                                                                                    | testfile.x12                                                         |                                   |                                  |                  | 🟠 •              | S - 🖶 -       | 🔂 Page 🔹 🍈 Tools 🔹 🎽  |
| My Recent<br>Documents<br>Desktop<br>My Documents<br>My Computer<br>My Network<br>Flaces | Hy Colliques     My Network Places     My Network Places     Madvanced Subnet Calculator     My Advances CA-Realia 3.3     Advances CA-Realia 3.3     Advances CA-Realia 3.3     Advances     Advances     Advan | Type: X12 File<br>Dele Modified: 11/20/2011 3:34 Ph<br>Size: 9 bytes | ancel                             |                                  | Welcome hetri001 | Profile          | Help          | Er Page • Cos Fools • |
|                                                                                          |                                                                                                    |                                                                      |                                   |                                  |                  |                  |               |                       |
|                                                                                          |                                                                                                    | ©2008-2010 <u>S</u>                                                  | <u>terling Commerce</u> . All rig | hts reserved. <u>Trade Secre</u> | <u>et Notice</u> |                  | Trusted sites | € 100% · ·            |
| 🛃 start                                                                                  | 630                                                                                                    | Welcome to Sterling F                                                | Document1 [Compati                |                                  | Search Desk      | top 🔎            |               | 3 3:35 PM             |

Once you have selected the file you want to upload, click the "Send" button.

| 🖉 Welcome to Sterling File Gateway - Microsoft Internet Explorer provided by BCBST           |                                           |                                       |
|----------------------------------------------------------------------------------------------|-------------------------------------------|---------------------------------------|
| COC + 🙋 https://mftweb.bcbst.com/myfilegateway/home.do#myFilegateway                         | v 🔒 🐓 >                                   | K Ask Search                          |
| Elle Edit View Favorites Tools Help                                                          |                                           |                                       |
| Search 🔶 Search the web Search 🔶 🕅 Images 🧮 Weather 🔛 News 🔻 🚰 Maps 👻 🕀 Resize + 🖋 Highlight |                                           | 🔍 Options 👻                           |
| 😭 🏘 🎉 Welcome to Sterling File Gateway                                                       | le la la la la la la la la la la la la la | 🔪 🔹 🔝 🔹 🖶 🔹 🔂 Page 🕶 🍈 Tools 📼 🎽      |
| BCBST myFileGateway                                                                          | Welcome hetri001                          | BlueCross BlueShield<br>of Tennessee  |
|                                                                                              | Home Profi                                | le Help Sign Out                      |
| Eile Artivity Upload Files Download Eiler Report                                             | nome Pron                                 | le neip Sign out                      |
| Upload a file<br>Specify mailbox file and renaming pattern<br>Mailbox Path : /Inbox          |                                           |                                       |
| File: C:\Documents and Settings\b17173h\Desktop\testfile.x12 Browse                          |                                           |                                       |
| Rename File to :                                                                             |                                           |                                       |
| Start file upload                                                                            |                                           |                                       |
| ©2008-2010 <u>Sterling Commerce</u> . All rights reserved. <u>Trade Se</u>                   | cret Notice                               | · · · · · · · · · · · · · · · · · · · |
| File name created by the producer                                                            |                                           | 🗸 Trusted sites 🔍 100% 👻              |

You will see a "Waiting for messages to process" box. Do not click the "Close" button until the file was submitted successfully.

| 🧭 Welcome to Sterling File Gateway - Microsoft Internet Explorer provided by BCBST                                                                                             |                                            | - 7 🛛                                                                           |
|----------------------------------------------------------------------------------------------------|--------------------------------------------|---------------------------------------------------------------------------------|
| CC v a https://mftweb.bcbst.com/myfilegateway/home.do#myFilegateway                                                                                                    | 💌 🔒 🐓 🗙 🗛 Ask Search                       | <b>P</b> -                                                                      |
| Elle Edit View Favorites Tools Help                                                                                                    |                                            |                                                                                 |
| 🛞 🔄 • Search the web Search 🛉 🔯 Images 🧮 Weather 🔛 News • 🔀 Maps • 🗩 Resize • 🖋 Highlight                                                                                      | e                                          | Options •                                                                       |
| 🛠 🏘 🌈 Welcome to Sterling File Gateway                                                                                                    | 🟠 🔹 📾 🔹 📑 Bage 🕶                           | 🎯 T <u>o</u> ols 🔹 🎽                                                            |
| BCBST myFileGateway Welcon                                                                                                    | ne hetri001 BioCom<br>Home Profile Help Si | s BlueShield<br>anessee<br>toul isomer diffe<br>tributer the tributer<br>gn Out |
| File Activity Upload Files Download Files Reports                                                                                                    |                                            |                                                                                 |
| Search for file activities<br>To search for all activities simply leave all fields blank and select Find<br>Search Criteria Arrived File Times shown in <i>local time zone</i> | S Change to server time zone               |                                                                                 |
| Status Producer Original File Name                                                                                                    | Discovery Time 🔻                           |                                                                                 |
| There are no results from your search query                                                                                                    |                                            |                                                                                 |
| Try changing your search to use more general or fewer criteria                                                                                                    |                                            |                                                                                 |
|                                                                                                    | Q Refre                                    | <u>h</u>                                                                        |
| ©2008-2010 Sterling Commerce. All rights reserved. Trade Secret Notice                                                                                                    |                                            |                                                                                 |
| Done                                                                                                    | <ul> <li>Trusted sites</li> </ul>          | 100% •                                                                          |

Once the file submits successfully, you will see the file under the" "Arrived File" tab. You can click on the file and the "Arrived File Events" on the right hand side will appear detailing whether the file failed or succeeded to transfer.

| 🏈 Welcome to Sterling File Gateway - Microsoft Internet E                                      | xplorer provided by BCBST                          |                                         |                                |                                                                                                    |
|------------------------------------------------------------------------------------------------|----------------------------------------------------|-----------------------------------------|--------------------------------|----------------------------------------------------------------------------------------------------|
| 😋 🕞 👻 👔 https://mftweb.bcbst.com/myfilegateway/home.do#m                                       | iyFilegateway                                      |                                         | v 🔒 🐓                          | 🗙 Ask Search 🖉 🗸                                                                                                    |
| Eile Edit View Favorites Tools Help                                                            |                                                    |                                         |                                |                                                                                                    |
| Search the web                                                                                 | 📓 Images 🛅 Weather 📓 News 🔹 🎦 Maps 🔹 🖽 Re          | esize 👻 Highlight                       |                                | Sptions •                                                                                                    |
| 🔆 🍄 🏀 Welcome to Sterling File Gateway                                                         |                                                    |                                         |                                | 🚰 • 🔊 • 🖶 • 🔂 Page • 🕥 Tools •                                                                                                    |
| BCBST myFileGateway                                                                            |                                                    | Welcom                                  | e hetri001                     | BlueCross BlueShield<br>of Tennessee<br>heldenstear hunded                                                                                                    |
|                                                                                                |                                                    |                                         | Home Pro                       | file Help Sign Out                                                                                                    |
| File Activity Upload Files Download Files Reports                                              |                                                    |                                         |                                |                                                                                                    |
| Search for file activities<br>To search for all activities simply leave all fields blank and s | select Find                                        |                                         |                                |                                                                                                    |
| Search Criteria Arrived File Route Delivery                                                    |                                                    | Times shown in <i>local time zone</i> ( | S Change to server tim         | e zone                                                                                                    |
| Status Producer                                                                                | Original File Name                                 | Discovery Time 🔻 💌                      | File Ev                        | ents                                                                                                    |
| Routing Hetri001                                                                               | testfile.x12                                       | 11/28/2011 15:35:42                     | Event Code Time                | Description                                                                                                    |
|                                                                                                |                                                    |                                         | FG_0408 11/28/201:<br>15:35:42 | Arrived File has Started.                                                                                                    |
|                                                                                                |                                                    |                                         | FG_0425 11/28/201:<br>15:35:42 | User 'hetri001' sent the Arrived<br>File named ('testfile.x12') to<br>mailbox'/hetri001/hobx'(Details<br>include Message1d=1737,<br>FileSize=9 bytes, Dataflow=<br>['130'], Workflow=['244993']).                                                      |
|                                                                                                |                                                    |                                         | FG_0404 11/28/201:<br>15:35:42 | Producer partner is 'Hetri001'.                                                                                                    |
|                                                                                                |                                                    |                                         | FG_0409 11/28/2013<br>15:35:42 | Arrived File is now Determining<br>Routes.                                                                                                    |
|                                                                                                |                                                    |                                         | FG_0501 11/28/201:<br>15:35:42 | For 'Producer & Mailbox' there are 1 routing channel(s).                                                                                                    |
|                                                                                                |                                                    |                                         | FG_0502 11/28/201:<br>15:35:42 | For 'Producer Payload<br>['testfile.x12']' there are 1<br>candidate route(s), listed below.                                                                                                    |
|                                                                                                |                                                    |                                         | FG_0503 11/28/201:<br>15:35:42 | Candidate Route: Send Producer<br>Payload (testfile xx2) from<br>ProducerCode 'Hettri001' to<br>ConsumerCode 'BCBS_Translator'<br>using Routing Channel Template<br>('Claims_Data_XX2) which<br>matched Producer file Structure<br>'Unknowf(r47)\(.41) |
|                                                                                                |                                                    |                                         | FG_0505 11/28/201:<br>15:35:42 | The following 1 route(s) will be                                                                                                    |
|                                                                                                |                                                    |                                         | FG_0504 11/28/201:<br>15:35:42 | Route: Send Producer Payload<br>['testfile.xi2] from ProducerCode<br>'Hetri001' to ConsumerCode<br>'BCBS_Trenslator' using Routing<br>Channel Template<br>('Claims_Dota_X12] which<br>matched Producer File Structure<br>'Unknowf((-7+)).(-+)')        |
|                                                                                                |                                                    |                                         |                                | 🗘 Refresh                                                                                                    |
| 1<br>                                                                                          | ©2008-2010 <u>Sterling Commerce</u> . All rights r | eserved. <u>Trade Secret Notice</u>     |                                | · · · · · · · · · · · · · · · · · · ·                                                                                                    |
| Done                                                                                           |                                                    |                                         |                                | 🗸 Trusted sites 🔍 100% 👻                                                                                                    |

You can also click on the "Route" tab to make sure the file routed correctly to the proper group. Again, click on the file and the "Route Events" will be detailed on the right hand side.

| Welcome to Sterling File Gateway - Microsoft Internet Explorer provided by BCBST                         |                                                                                             | Ð                      |
|----------------------------------------------------------------------------------------------------|---------------------------------------------------------------------------------------------|------------------------|
| 🗿 🕤 🔻 🙋 https://mftweb.bcbst.com/myfilegateway/home.do#myFilegateway                                     | 💌 🔒 🗲 🗙 🗛 Search                                                                            | <b>P</b>               |
| ile <u>Edit View Favorites Iools H</u> elp                                                               |                                                                                             |                        |
| Search 🔶 💽 Veather 📓 News 🔻 🚰 Maps 👻 Highlight                                                           | 🔍 Opti                                                                                      | ions 🔻                 |
| 🛊 🏘 🖉 Welcome to Sterling File Gateway                                                                   | 🏠 🔹 🗟 🔹 📑 Page 🕶 🎲 Tg                                                                       | ols +                  |
| BCBST myFileGateway                                                                                      | Welcome hetri001                                                                            | Shield<br>re<br>solute |
|                                                                                                    | Home Profile Help Sign O                                                                    | ut                     |
| File Accivity Upload Files Download Files Reports                                                        |                                                                                             | _                      |
| Search for file activities<br>To search for all activities simply leave all fields blank and select Find |                                                                                             |                        |
| Search Criteria Arrived File Route Delivery                                                              | al time zone 🚫 <u>Change to server time zone</u>                                            |                        |
| Status Consumer Start Time Completion Time                                                               | e 🔽 🔽 💦 Route Events                                                                        |                        |
| Complete BCBS_Translator 11/28/2011 15:35:42 11/28/2011 15                                               | 5:35:43 Event Code Time Description                                                         |                        |
|                                                                                                    | FG_0412 11/28/2011 Route has Started with payload                                           |                        |
|                                                                                                    | FG_0401 11/28/2011 Fact discovered:<br>myProducerfileame =<br>"festfile"                    |                        |
|                                                                                                    | FG_0602 11/28/2011 Extracting producer file with 1<br>15:35:42 [aver(s): Uptrown((+2)) (+1) |                        |
|                                                                                                    | FG_0401 11/28/2011 Fact discovered:<br>myBroducarEvtencion = "(x12)"                        |                        |
|                                                                                                    | FG_0605 15/2011 Extracted UNKNOWN Layer from                                                |                        |
|                                                                                                    | FG_0407 11/28/2011 Consumer partner is<br>15:35:42 'BCBS Translator'                        |                        |
|                                                                                                    | FG_0413 11/28/2011 Route is now Determining<br>15/35/42 Delivering                          |                        |
|                                                                                                    | FG_0414 15/25/2011<br>FG_0414 15/25/2012 Route is now Delivering.                           |                        |
|                                                                                                    | FG_0415 15:35:43 Route is now Complete.                                                     |                        |
|                                                                                                    |                                                                                             |                        |
| ©2008-2010 Sterling Commerce. All rights reserved. Trade Secr                                            | ret Notice                                                                                  |                        |
| ezouo-zoro <u>sterning commerce</u> . All rights reserved. <u>made seure</u>                             | ✓ Trusted sites € 100 <sup>4</sup>                                                          | % •                    |

You can also click on the "Delivery" tab to make sure the file was delivered to its destination for processing. Again, click on the row and the "Delivery Events" details will appear on the right hand side.

| 🖉 Welcome to Sterling File Gateway - Microsoft Internet Explorer provided by BCBST                                                               |                                                                                                    |
|----------------------------------------------------------------------------------------------------|----------------------------------------------------------------------------------------------------|
| 🚱 🗢 🖌 https://mftweb.bcbst.com/myfilegateway/home.do#myFilegateway                                                                               | Ask Search                                                                                                    |
| File Edit View Favorites Iools Help                                                                                                    |                                                                                                    |
| 🚳 💽 • Search the web Search 🔶 🔯 Images 🧮 Weather 🔛 News • 🚰 Maps • 🗩 Resize • 🖉 Highlight                                                        | 🔍 Options 🔻                                                                                                    |
| 😭 🏟 🍘 Welcome to Sterling File Gateway                                                                                                    | 🏠 🔹 🔝 🔹 🖶 🔤 Bage 🔹 🍈 Tools 🔹                                                                                                    |
| BCBST myFileGateway Welco                                                                                                    | me hetri001 Constitution of the second second secon |
| File Activity Upload Files Download Files Reports                                                                                                |                                                                                                    |
| Search for file activities<br>To search for all activities simply leave all fields blank and select Find<br>Times shown in <i>local time zon</i> | e 🕥 <u>Change to server time zone</u>                                                                                                    |
| Status Delivery Time V                                                                                                    | Delinami Friede                                                                                                    |
| Complete 11/28/2011 15:35:42                                                                                                    | Denvery Events                                                                                                    |
|                                                                                                    | FG_0416_11/28/2011 Delivery has Started                                                                                                    |
|                                                                                                    | 15:35:42 Delivery has started.                                                                                                    |
|                                                                                                    | FG_0417 15:35:42 Delivery is now Transforming.                                                                                                    |
|                                                                                                    | FG_0418 11/20/2011 Delivery is now Delivering.                                                                                                    |
|                                                                                                    | FG_0419 11/28/2011 Delivery is now Complete.                                                                                                    |
|                                                                                                    |                                                                                                    |
| ©2008-2010 Sterling Commerce, All rights reserved. Trade Secret Notice                                                                           |                                                                                                    |
|                                                                                                    | 🗸 Trusted sites 🔍 100% 👻                                                                                                    |

#### Search Function

When you first login to BCBST Secure File Gateway, you will be directed to the "Search Criteria" page. Here you can run a search on files that you sent to BCBST, failures and successes. When you submit a file to BCBST, you are the producer. In the "Producer" drop down box, select your user id. You can use the additional fields to narrow down your search.

| 🔊 🕳 🕞 katara Mathamak kakat ara dari dil |                  |                    |                                    |                                           |              | eli Ce eveli        |                                 |
|------------------------------------------|------------------|--------------------|------------------------------------|-------------------------------------------|--------------|---------------------|---------------------------------|
| • E nttps://mrtweb.bcbst.com/myrile      | gateway/nome.doa | ≢my⊢llegaceway     |                                    |                                           |              | sk bearch           |                                 |
| Edit View Favorites Tools Help           | Search           | 🖥 Images 🕅 Weather | News y Pans y Decize y Altichlight |                                           |              |                     | 💁 Ontic                         |
|                                          |                  | T mages C meaner   |                                    |                                           | <b>N</b> -   | <u>а</u> д          | - E                             |
| Welcome to Sterling File Gateway         |                  |                    |                                    |                                           |              | <b>™</b> . <b>≞</b> | • ⊡ Page • @ 10                 |
|                                          |                  |                    |                                    |                                           |              |                     | <b>8</b> 3                      |
| BST myFileGateway                        |                  |                    |                                    | Welcome hetri001                          |              |                     | BlueCross BlueS<br>of Tennessee |
|                                          |                  |                    |                                    | Home                                      | Profile      | Help                | Sign Ou                         |
|                                          |                  |                    |                                    |                                           |              |                     |                                 |
| Activity Upload Files Download Files     | Reports          |                    |                                    |                                           |              |                     |                                 |
| rch for file activities                  | I Coldo Marcina. | d and a stand      |                                    |                                           |              |                     |                                 |
| earch for all activities simply leave al | Theius blank and | a select rind      | <del>-</del> Transition in t       |                                           |              |                     |                                 |
| earch Criteria Arrived File Route        | Delivery         | I                  | Times snown in A                   | ocal time zone (G) <u>Change to serve</u> | er time zone |                     |                                 |
|                                          |                  |                    |                                    |                                           |              | Find                | Clear                           |
|                                          |                  |                    |                                    |                                           |              |                     |                                 |
| Protocol :<br>iginal File Name :         |                  | ¥                  | Time (To) :                        | (0-23 hours = 0-59 minutes)               |              |                     |                                 |
|                                          |                  |                    |                                    |                                           |              |                     |                                 |

## Download file from BCBST

To download a file from BCBST, click on the "Download File" tab at the top left side of the page. In the frame you will see a listing of your files to download. Double click on the file that you want to download.

| Welcome to Sterling File Gateway - Mici                                      | rosoft Internet Explorer provided by B | CBST                                                               |                  |                  |                                                                                                    |
|------------------------------------------------------------------------------|----------------------------------------|--------------------------------------------------------------------|------------------|------------------|----------------------------------------------------------------------------------------------------|
| 🕤 🕤 👻 👔 https://mftweb.bcbst.com/myfile                                      | gateway/home.do#myFilegateway          |                                                                    |                  | 🗙 🔒 🍫 🗙 🗛 Search | <mark>ا</mark> ۹                                                                                                    |
| <u>File E</u> dit <u>V</u> iew F <u>a</u> vorites <u>T</u> ools <u>H</u> elp |                                        |                                                                    |                  |                  |                                                                                                    |
| Search the web                                                               | Search 🔶 😿 Images 💌 Weather            | 🔛 News 🔻 🚰 Maps 👻 🕀 Resize 👻 🌽 Highlight                           |                  |                  | 🔍 Options 🔹                                                                                                    |
| 😭 🏟 🏈 Welcome to Sterling File Gateway                                       |                                        |                                                                    |                  | 🙆 • 🗟 · 🖶 •      | • 📴 Page 🔹 🍈 Tools 👻                                                                                                    |
| BCBST myFileGateway                                                          |                                        |                                                                    | Welcome hetri001 |                  | BlueCross BlueShield<br>of Tennessee<br>As Information Linear of the<br>Balance Backback Internation                                                                                                    |
|                                                                              |                                        |                                                                    | Home             | Profile Help     | Sign Out                                                                                                    |
| File Activity Upload Files Download Files                                    | Reports                                |                                                                    |                  |                  |                                                                                                    |
| D                                                                            | ownload files from mailboxes           |                                                                    |                  |                  |                                                                                                    |
| Filter your mailbox by using the column in                                   | nput fields                            |                                                                    |                  |                  |                                                                                                    |
|                                                                              |                                        |                                                                    |                  |                  |                                                                                                    |
|                                                                              | <b>F</b> 1. <b>H</b>                   | 11 - 11 - m                                                        |                  |                  | The Control of Control of Control |
| Received *                                                                   | File Name                              | Mailbox                                                            |                  |                  | File Size V                                                                                                    |
|                                                                              |                                        |                                                                    |                  |                  |                                                                                                    |
| [                                                                            |                                        |                                                                    |                  |                  | 🗘 Refresh                                                                                                    |
| · · · · · · · · · · · · · · · · · · ·                                        | ©2008-2010                             | <u>Sterling Commerce</u> . All rights reserved. <u>Trade Sec</u> r | et Notice        |                  |                                                                                                    |
| ne                                                                           |                                        |                                                                    |                  | Trusted sites    | 🔍 100% 🔹                                                                                                    |

A "Confirm" box will appear. Click "OK".

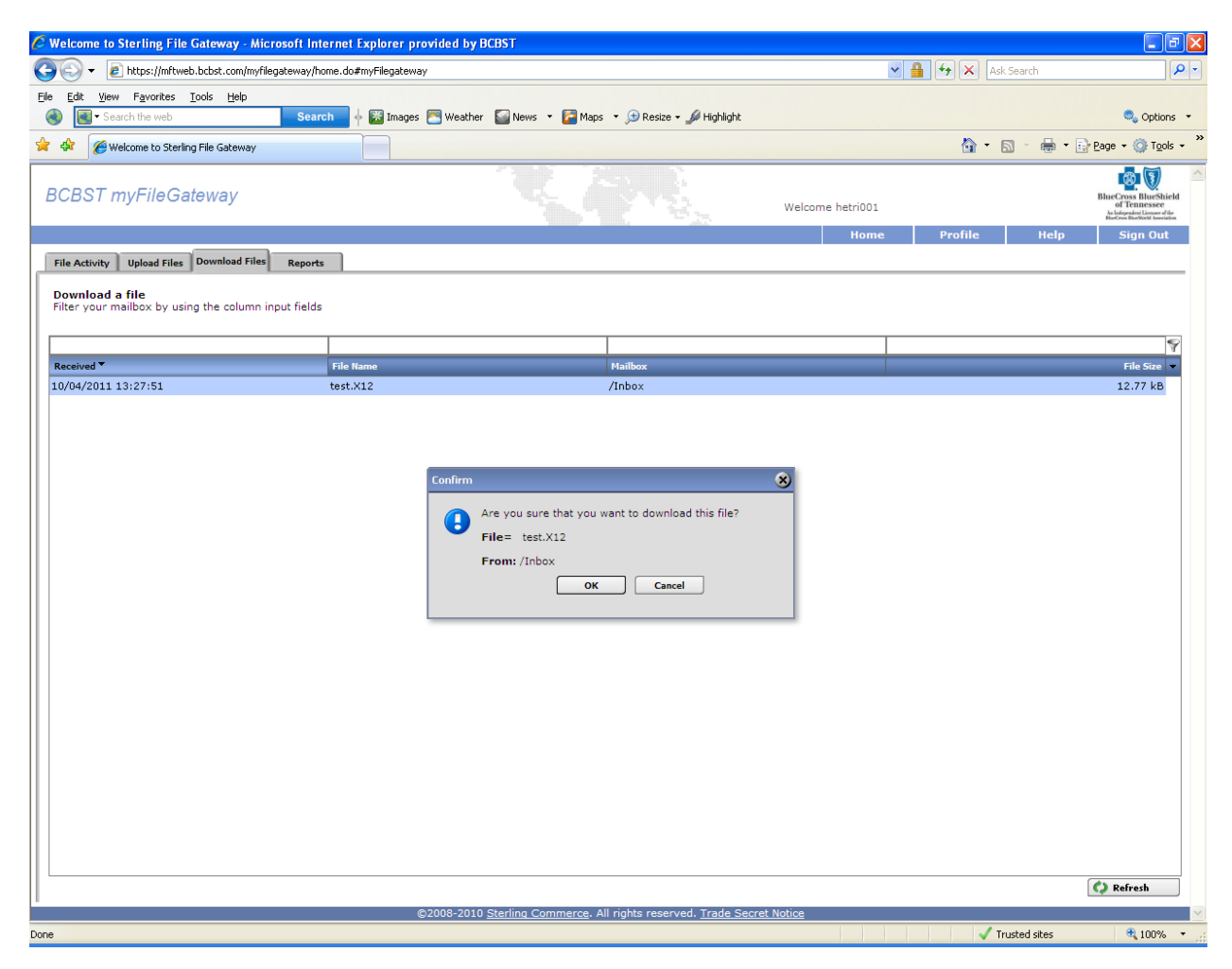

A "File Download" box will appear. Click "Save".

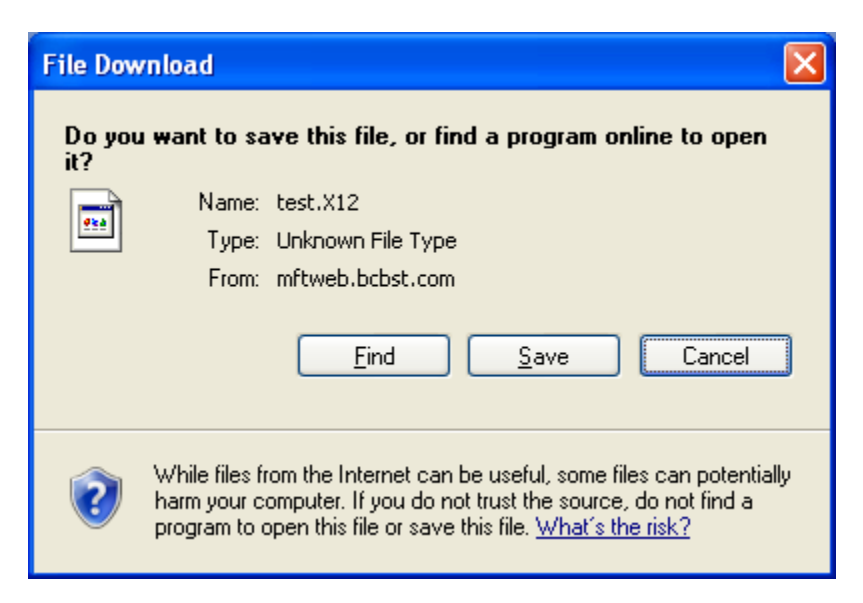

Browse to the destination on your computer that you would like to save the file. Click "Save".

| Save As                |                                                               |               |   |    |      | ? 🛛          |
|------------------------|---------------------------------------------------------------|---------------|---|----|------|--------------|
| Save jn:               | 🞯 Desktop                                                     |               | * | 60 | بي 🥙 |              |
| My Recent<br>Documents | My Documents<br>My Computer<br>My Network Pla<br>testfile.x12 | ces           |   |    |      |              |
| My Documents           |                                                               |               |   |    |      |              |
| My Computer            |                                                               |               |   |    |      |              |
|                        | File <u>n</u> ame:                                            | test          |   |    | *    | <u>S</u> ave |
| My Network             | Save as type:                                                 | .X12 Document |   |    | *    | Cancel       |

### Subscribe to e-mail notifications

With the new BCBST Secure File Gateway, you have the capability to subscribe to e-mail notifications. Click the "Profile" tab at the top right of the page. Under the "Notifications" tab is a listing of available event.

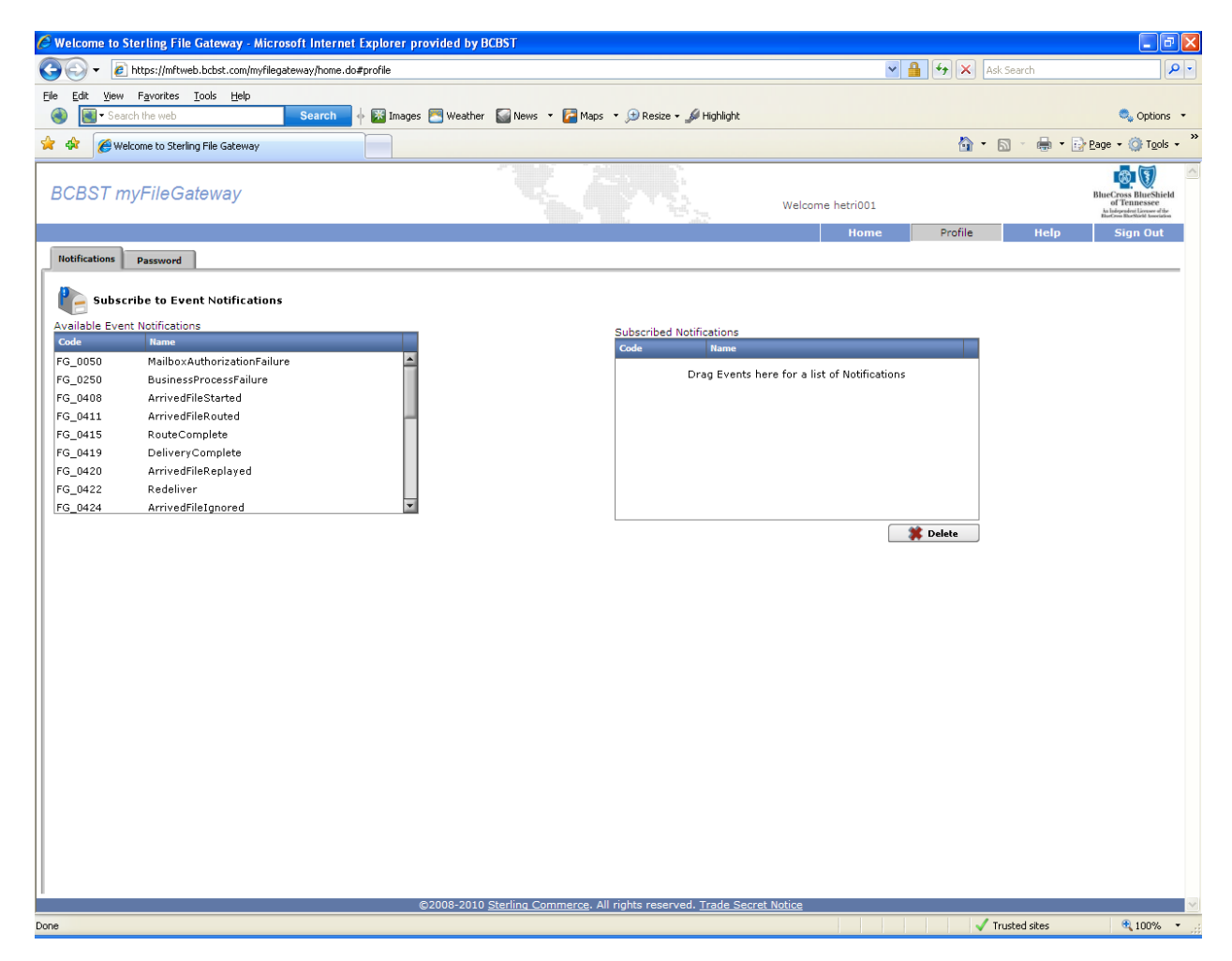

To receive an e-mail notification for all successful and failure file transfers click and drag the following event notifications from the left frame to the right frame:

- FG\_0411 ArrivedFileRouted
- FG\_0455 ArrivedFileFailed
- FG\_0456 RouteFailed
- FG\_0457 DeliveryFailed

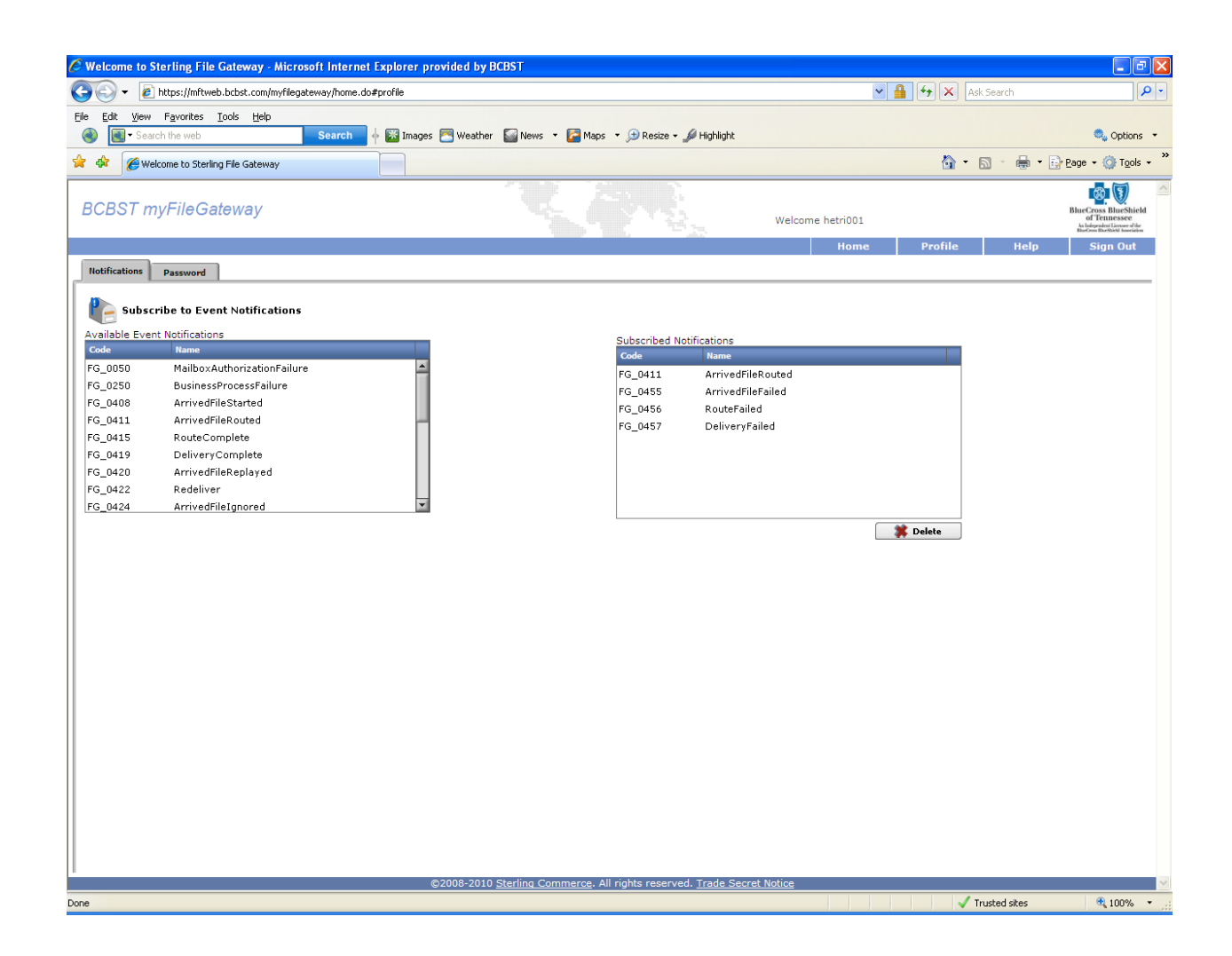

#### Advanced help documentation

For more advanced help documents, you can click on the "Help" tab on the top right hand side of the page. This will give you more in-depth documentation on what you can do with the BCBST Secure File Gateway.

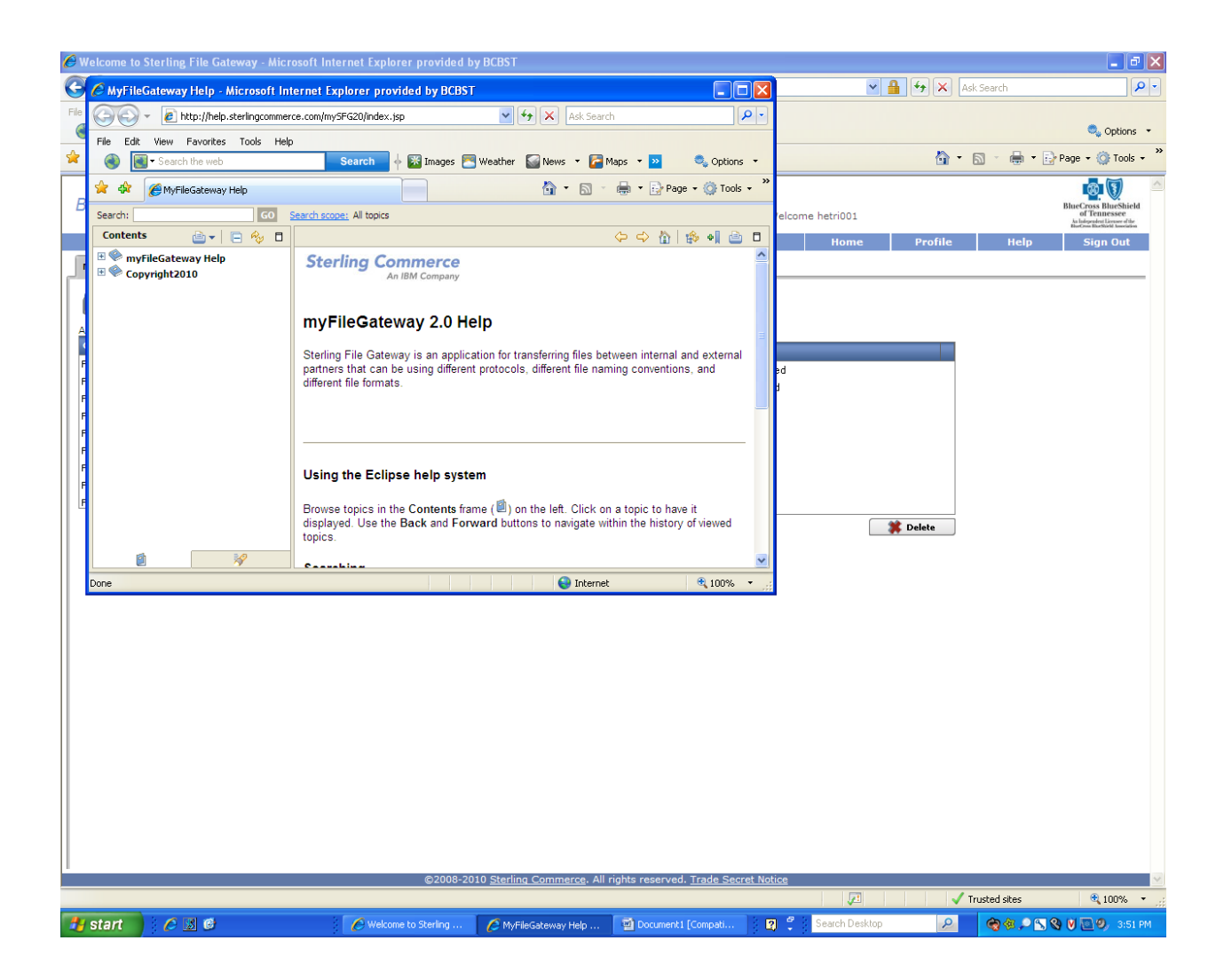

### Change password

To change your password, click on the "Profile" tab at the top right hand side of the page. Then click on the "Password" tab at the top left hand side. You will need to type you current password once and then your new password twice. Click "Save" when complete.

| 🖉 Welcome to Sterling File Gateway - Microsoft Internet Explorer provided by BC | CBST                                                       |                  |           |               | _ 7 ×                                                                                                   |
|---------------------------------------------------------------------------------|------------------------------------------------------------|------------------|-----------|---------------|----------------------------------------------------------------------------------------------------|
| 🚱 🕤 🔻 🔊 https://mftweb.bcbst.com/myfilegateway/home.do#profile                  |                                                            | *                | <b>₽ </b> | Ask Search    | P -                                                                                                    |
| Eile Edit <u>Vi</u> ew Favorites <u>T</u> ools <u>H</u> elp                     |                                                            |                  |           |               |                                                                                                    |
| Search   Weather                                                                | 🥁 News 🔻 🚰 Maps 🔹 🖽 Resize 🕶 🌽 Highlight                   |                  |           |               | Options •                                                                                               |
| 2 Welcome to Sterling File Gateway                                              |                                                            |                  |           |               | ★ Page ★                                                                                                |
| BCBST myFileGateway                                                             |                                                            | Welcome hetri001 |           |               | BlueCross BlueShield<br>of Tennessee<br>As Independent Lioneer of the<br>Historian Bhothette stratistic |
|                                                                                 |                                                            | Home             | Profile   | Help          | Sign Out                                                                                                |
| Notifications Password                                                          |                                                            |                  |           |               |                                                                                                    |
| Change your password  Password  Modify your password here.                      |                                                            |                  |           |               |                                                                                                    |
| Current Password :                                                              |                                                            |                  |           |               |                                                                                                    |
| New Password :                                                                  |                                                            |                  |           |               |                                                                                                    |
| Confirm New Password :                                                          |                                                            |                  |           |               |                                                                                                    |
| Clear Save                                                                      |                                                            |                  |           |               |                                                                                                    |
|                                                                                 |                                                            |                  |           |               |                                                                                                    |
|                                                                                 |                                                            |                  |           |               |                                                                                                    |
|                                                                                 |                                                            |                  |           |               |                                                                                                    |
|                                                                                 |                                                            |                  |           |               |                                                                                                    |
|                                                                                 |                                                            |                  |           |               |                                                                                                    |
|                                                                                 |                                                            |                  |           |               |                                                                                                    |
|                                                                                 |                                                            |                  |           |               |                                                                                                    |
|                                                                                 |                                                            |                  |           |               |                                                                                                    |
|                                                                                 |                                                            |                  |           |               |                                                                                                    |
|                                                                                 |                                                            |                  |           |               |                                                                                                    |
|                                                                                 |                                                            |                  |           |               |                                                                                                    |
|                                                                                 |                                                            |                  |           |               |                                                                                                    |
|                                                                                 |                                                            |                  |           |               |                                                                                                    |
|                                                                                 |                                                            |                  |           |               |                                                                                                    |
|                                                                                 |                                                            |                  |           |               |                                                                                                    |
|                                                                                 |                                                            |                  |           |               |                                                                                                    |
|                                                                                 |                                                            |                  |           |               |                                                                                                    |
| ©2008-2010 S                                                                    | Sterling Commerce. All rights reserved <u>. Trade Secr</u> | et Notice        |           |               | · · · · · · · · · · · · · · · · · · ·                                                                   |
|                                                                                 |                                                            |                  | - I V     | Trusted sites | <b>a</b> 100% 🔹                                                                                         |

## Sign Out

When all your file transfers are complete, click the "Sign Out" tab at the top right hand side of the page. When the "Confirm" box appears, click "OK".

| Welcome to St   | terling File Gateway - Microsoft Internet      | t Explorer provided by BCBST        |                                                 |                |                                                                    |
|-----------------|------------------------------------------------|-------------------------------------|-------------------------------------------------|----------------|--------------------------------------------------------------------|
| 互 ד 🌀           | https://mftweb.bcbst.com/myfilegateway/home.do | o#profile                           |                                                 | ✓              | Ask Search 🖉 🗸                                                     |
| File Edit View  | Favorites Tools Help                           |                                     |                                                 |                |                                                                    |
| 🛞 💽 - Searc     | sh the web Search                              | 🚸 🔯 Images 🌅 Weather 🛛 News 🔻 🏹 Map | s 🔹 😥 Resize 🗣 🎺 Highlight                      |                | 🔍 Options 🔻                                                        |
| 🚖 🏟 🏾 🏉 Wek     | come to Sterling File Gateway                  |                                     |                                                 | 🟠 <del>-</del> | 🔊 🔹 🖶 🔹 🔂 Page 🕶 🎯 Tools 👻                                         |
| BCBST m         | yFileGateway                                   |                                     | Welco                                           | me hetri001    | BlueCross BlueShield<br>of Tennessee<br>blacknows diversity of the |
|                 |                                                |                                     |                                                 | Home Profile   | Help Sign Out                                                      |
| Notifications   | Password                                       |                                     |                                                 |                |                                                                    |
| 能 Subscr        | ibe to Event Notifications                     |                                     |                                                 |                |                                                                    |
| Available Event | Notifications                                  |                                     | Subscribed Notifications                        |                |                                                                    |
| FG_0050         | MailboxAuthorizationFailure                    |                                     | Code Name                                       |                |                                                                    |
| FG_0250         | BusinessProcessFailure                         |                                     | EG 0455 ArrivedEileEailed                       |                |                                                                    |
| FG_0408         | ArrivedFileStarted                             |                                     | FG 0456 RouteFailed                             |                |                                                                    |
| FG_0411         | ArrivedFileRouted                              | -                                   | FG_0457 DeliveryFailed                          |                |                                                                    |
| FG_0415         | RouteComplete                                  |                                     |                                                 |                |                                                                    |
| FG_0419         | DeliveryComplete                               |                                     |                                                 |                |                                                                    |
| FG_0420         | Redeliver                                      |                                     |                                                 |                |                                                                    |
| FG 0424         | ArrivedFileIanored                             | Confirm                             | 8                                               |                |                                                                    |
|                 |                                                |                                     | Cancel                                          | Delete         |                                                                    |
|                 |                                                | ©2008-2010 Sterling Commerce.       | All rights reserved. <u>Trade Secret Notice</u> |                |                                                                    |
| one             |                                                |                                     |                                                 |                | Trusted sites 🔍 100% 💌                                             |
| 🕂 start         |                                                | Welcome to Sterling F               |                                                 | Search Desktop | 🚔 🎕 🔎 📉 🔇 💟 🔝 🧶 3:52 PM                                            |